# 西门子山西 (中国)授权总代理

| 产品名称 | 西门子山西(中国)授权总代理                                     |
|------|----------------------------------------------------|
| 公司名称 | 浔之漫智控技术(上海)有限公司西门子一级代<br>理商                        |
| 价格   | 86.00/台                                            |
| 规格参数 | 西门子模块:西门子plc模块<br>西门子变频器:西门子一级代理商<br>西门子触摸屏:西门子触摸屏 |
| 公司地址 | 上海市松江区石湖荡镇塔汇路755弄29号1幢一层<br>A区213室                 |
| 联系电话 | 15618722057 15618722057                            |

# 产品详情

工作流程控制采用STEP7 V5.5进行设计,从功能上讲共分为6部分,其中第1,2部分是两条生产线, 包含脱酸,除尘,脱硝,尿素制备;第3,4部分是公共部分,包含石灰浆制备,硅藻土制备,活性炭、 碳酸氢钠输送等;第5部分是飞灰输送,将气体中的灰渣和锅炉中的灰渣收集起来;第6部分是飞灰固化 ,将收集后的灰渣作固化处理,为填埋做好。??机共5台,使用WinCC V7.0,可以对设备进行单体操作 和流程控制。下面以1号生产线的除尘的流程控制为例,说明控制的工作流程,详见图3: ?? 图3烟气净化除尘流程控制

安装在前面板上的33 控制装置可以通过前面板模块连接到 AS-Interface 总线。 可以使用圆形或方形,模塑或金属按钮和照明按钮。不适合使用蘑菇状按钮和音频设备。

前面板模块包括:

4I/4O 从站

4 个控制设备 33

配件(灯,支撑板,安装器件)

可以使用订货单来选择可选的组件(见"选项").

要订购前面板模块,请填写订货表并附随在您的订单中。 订货单不能使用 3/3SF 组态器来生成。 订货表单可从我们的""处获取: 在订货表中输入所需选件,例如执行器、指示器、开关触头、灯座或附件(标签等等)的类型。 输入代码可查阅选件表,选件表需购买。

设备价格可根据模块的基价以及组件的附加价格计算。(见 IK PI 价格表).

附加价格包括依赖于所选组态选件(执行器和指示器、触头、灯座和附件)的组件的价格

#### 移植项目参数设置

其中,?为需要移植项目的项目名称;?为需要移植项目的路径;?为是否需要移植硬件组态;?为移植后的项目名称;?为移植后的项目存储路径;?为添加项目作者; 为添加注释。

#### 4 查看移植日志

移植STEP7 V5.x项目到Step7 Professional V11后,无论移植成功与否,在移植结束后TIA Portal V11都会显示一个完整的移植日志,如图8所示,通过移植日志可以查看以下内容:

#### 移植的对象

移植期间对对象所作的修改

移植期间发生的错误

#### 图8移植后显示的移植日志

除了在移植项目结束自动显示移植日志外,还可以通过以下两种查看移植项目日志:

1)在项目树中选择打开的项目,在该项目的快捷菜单中选择 " 属性",打开项目属性对话框,在浏览区 中选择 " 项目历史"(Project history) 组,显示总览表,在 " 日志文件"(Log file) 列中单击日志文件的链接,将在 Microsoft Internet Explorer 中显示该日志文件,如图9 所示:

# 图9在打开的移植项目中查看移植日志

2)在移植后项目的根目录下也包含项目的移植日志,可以单击项目文件的根目录例如" C:\Users\Siemens\Desktop\Migrate Project\Residue\_\_V11 Update 2\Residue\_TIA\Logs"中的 " Migration log.xml"文件,如图10所示:

# 图10通过移植项目的根目录打开移植日志

# 5显示项目移植历史

当项目通过移植创建后,则可以在项目历史表中列出移植事件,同时还可以打开移植日志,并显示移植 时间,若要在移植项目中显示移植历史,可以按照以下步骤执行:

- 1) 在项目树中选择打开的项目,在该项目的快捷菜单中选择"属性"打开项目属性对话框。
- 2) 在浏览区中选择"项目历史"组之后将显示总览表,如图11所示:

图11显示项目移植历史